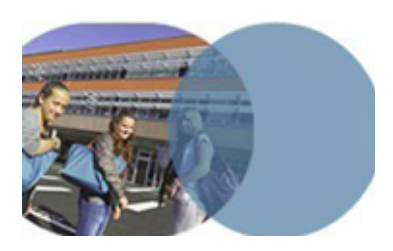

version 1.0 | mars 2014

# **OBJECTIFS**

- Montrer les différentes vues du cahier de textes.
- Montrer les différences entre la vue liste et la vue calendrier.

## SERVICE UTILISÉ

• Cahier de textes.

## **PROFIL CONCERNÉ**

• Enseignant.

### Savoirs numériques 5962 Scénarios de prise en main Canopé, académie de Lille Dernière modification : 21/3/2014

# Enseignant

# DÉCOUVRIR LE CAHIER DE TEXTES K-d'école

# Les différentes vues du cahier de texte de l'enseignant

Un professeur se connecte à l'ENT et consulte son cahier de textes personnel ainsi que le cahier de textes de ses classes. Il imprime l'ensemble des séances de la semaine.

Se connecter en tant que personnel de l'Éducation nationale.

En haut de la page d'accueil, choisir le service Cahier de Textes dans la barre de services.

### Naviguer dans le cahier de textes en mode calendrier

- Choisir, si ce n'est pas déjà le cas, l'affichage Calendrier en cliquant sur l'onglet correspondant (l'affichage de la vue par défaut du cahier de textes est paramétrable dans les préférences de l'utilisateur).
- Remarquer la couleur des séances passées (vert grisé), la couleur des séances à venir (vert foncé), la ligne rouge marquant l'heure courante.
- Ouvrir la liste déroulante des semaines pour choisir une semaine spécifique à consulter S46 - 11 nov. 2013 au 15 nov. 2013
- Naviguer à l'aide des flèches 
  ✓ ▶ et 
   ▶ pour passer à la semaine précédente ou suivante.

⇒Cliquer sur le cercle < ○ > pour revenir à la semaine courante.

### Consulter le cahier de textes de ses classes

Ouvrir la liste déroulante Cahier de textes et choisir une classe.

Remarquer la couleur de ses cours (vert grisé et vert foncé), la couleur des cours de ses collègues (gris clair et gris foncé), la ligne rouge marquan l'heure courante.

### Le cahier de textes en mode liste

Cliquer sur l'onglet **Liste** pour changer la vue du cahier de textes.

- Remarquer que la consultation en mode liste du calendrier de la classe permet l'appréciation rapide du travail déjà donné aux élèves.
- Ouvrir la liste déroulante Cahier de textes et revenir au cahier de textes personnel.

Cliquer sur l'icône = en haut à droite et imprimer la liste détaillée des séances de la semaine.